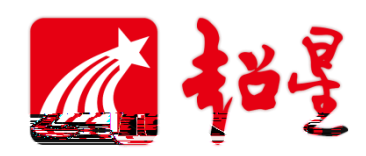

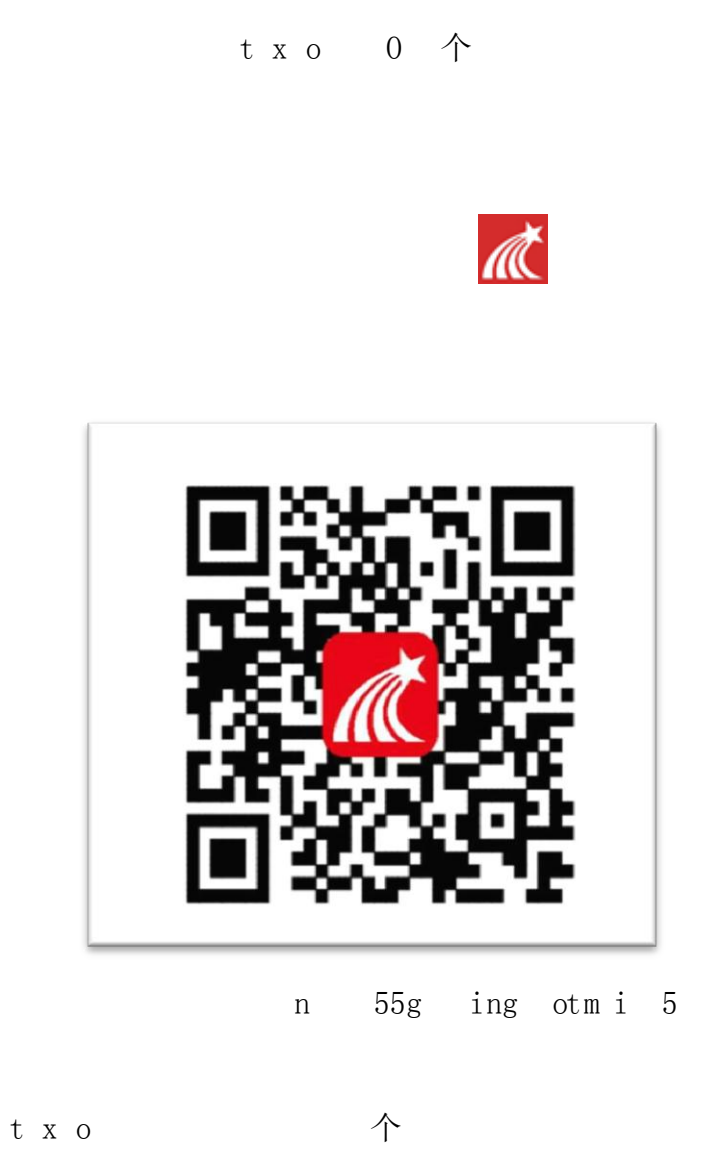

s654321s 12:03 **::!! 令 ■**) 客服 ■ < ;;!! ? 🗩 12:04 客服 机构账号登录 Willing truck the second 登录 学号/工号  $\sim$ ₩ 忘记密码? 密码 -\$65 4 = ○ 我已阅读并同意学习通《隐私政策》和《用户协议》 新用户注册 新用户注册 手机号快捷登录

## J通《隐私政策》和《用户协议》 3日阅读并同意学3

6

其它登录方式

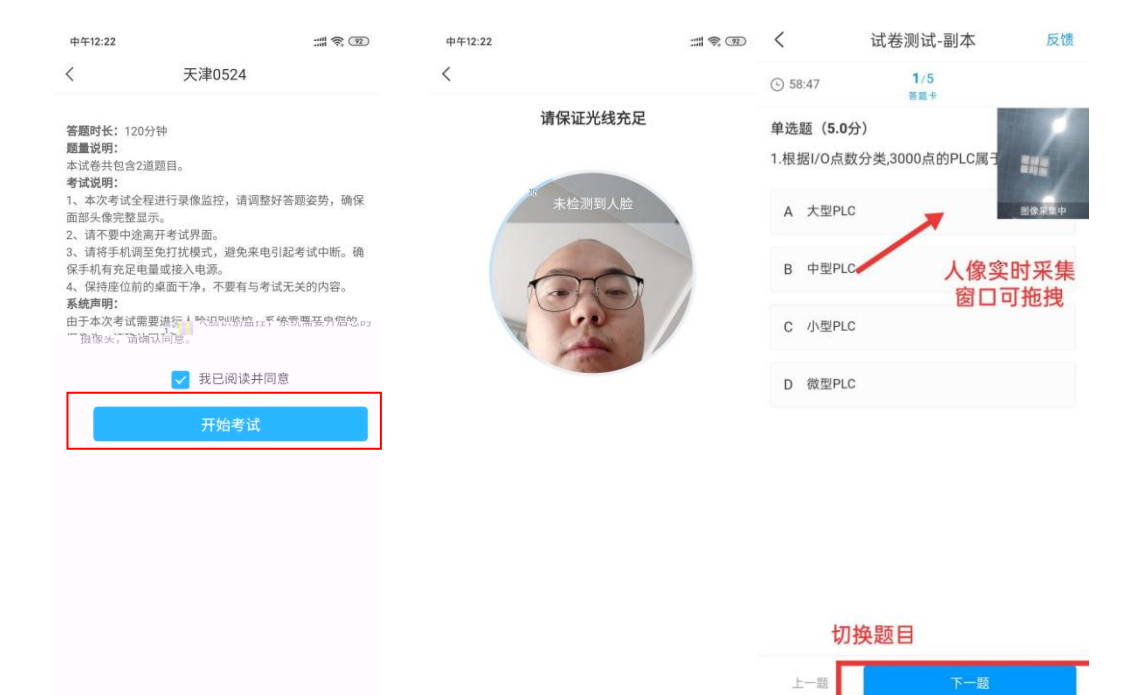

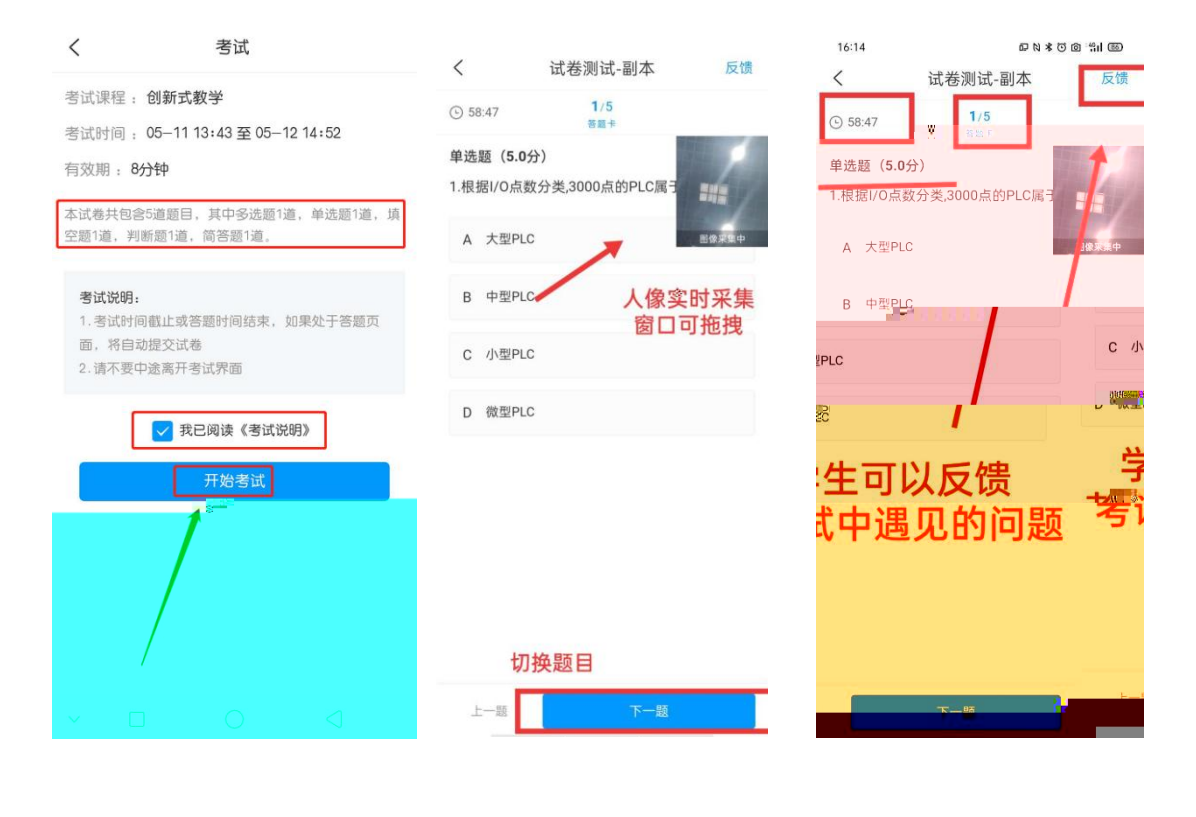

| 55566 <b>100</b> | 1 10 10 10 10 10 10 10 10 10 10 10 10 10 | 80 <b>100000 - 3</b> 970 |
|------------------|------------------------------------------|--------------------------|
| <                | 试卷测试                                     | 反馈                       |
| (b) 59:30        | 3/3<br>答题卡                               |                          |
| 填空题(5.0分)        |                                          |                          |
| 3.全局数据<br>为的传送大  | 通信方式以MPI分支<br>量数据而设计的。                   | 图像采集中                    |
| 第1空:             |                                          |                          |
| GD               |                                          |                          |
| 第2空:             |                                          | _                        |
| 循环               |                                          |                          |
|                  | 已经是最后一题了                                 |                          |

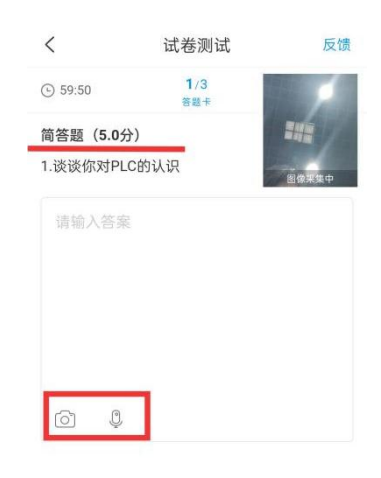

在对应输入框输入答案

| 可_ | 上传l | 图片 | ,语 | 音 |
|----|-----|----|----|---|
|----|-----|----|----|---|

| 上一题 | 下一步 | 上一题 | <b>45, 5</b> 2 |
|-----|-----|-----|----------------|
|     |     |     |                |

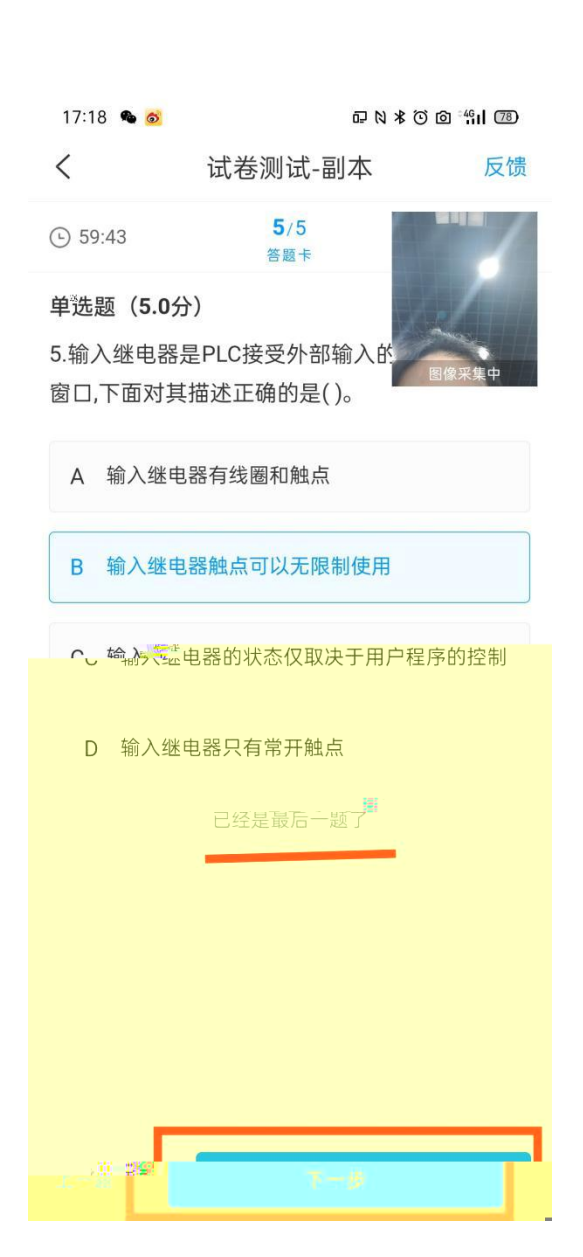

传

|        | 16:15      |                           | 료 № ¥ ⓒ @ <sup>4</sup> ¶ıl (                           |       |  |
|--------|------------|---------------------------|--------------------------------------------------------|-------|--|
| <      | <          |                           | 试卷测试-副本                                                | 反馈    |  |
| Ċ      | 57:5       | 50                        |                                                        |       |  |
| 单<br>1 | 单选题<br>.根据 | <b>〔(5.0分</b> )<br>I/O点数分 | }类,3000点的只。<br>图 · · · · · · · · · · · · · · · · · · · |       |  |
|        | Α          | 大型PLC                     |                                                        | 图像采集中 |  |
|        | В          | 中型PLC                     |                                                        |       |  |
|        | С          | 小型PLC                     |                                                        |       |  |
|        | D          | 微型PLC                     |                                                        |       |  |
|        | É M        |                           |                                                        |       |  |
|        | 2.横        |                           |                                                        |       |  |
|        |            |                           |                                                        |       |  |
|        |            |                           |                                                        |       |  |
|        |            |                           |                                                        |       |  |
|        |            |                           |                                                        |       |  |

| くには、信息扱 | 是示       | <      | 信息提示                  |                 |  |
|---------|----------|--------|-----------------------|-----------------|--|
| 等待老师批阅  | , 用时 42秒 |        | <b>50</b> 分<br>用时 42秒 |                 |  |
|         |          |        | 合格                    |                 |  |
| 查看试卷    | 详情 >     |        | 至看试卷详情 >              |                 |  |
|         | v        | $\sim$ | $\bigcirc$            | $\triangleleft$ |  |

## 

4 二